# Модуль коммуникационный БПЭК-04Ex Паспорт ТМР.426475.050 ПС

EHE Ex

#### По вопросам продаж и поддержки обращайтесь:

Архангельск +7 (8182) 45-71-35 Астана +7 (7172) 69-68-15 Астрахань +7 (8512) 99-46-80 Барнаул +7 (3852) 37-96-76 Белгород +7 (4722) 20-58-80 Брянск +7 (4832) 32-17-25 Владивосток +7 (4232) 49-26-85 Владимир +7 (4922) 49-51-33 Волгоград +7 (8442) 45-94-42 Воронеж +7 (4732) 12-26-70 Екатеринбург +7 (343) 302-14-75 Иваново +7 (4932) 70-02-95 Ижевск +7 (3412) 20-90-75 Иркутск +7 (3952) 56-24-09 Йошкар-Ола +7 (8362) 38-66-61 Казань +7 (843) 207-19-05

Калининград +7 (4012) 72-21-36 Калуга +7 (4842) 33-35-03 Кемерово +7 (3842) 21-56-70 Киров +7 (8332) 20-58-70 Краснодар +7 (861) 238-86-59 Красноярск +7 (391) 989-82-67 Курск +7 (4712) 23-80-45 Липецк +7 (4712) 20-01-75 Магнитогорск +7 (3519) 51-02-81 Москва +7 (499) 404-24-72 Мурманск +7 (8152) 65-52-70 Наб.Челны +7 (8552) 91-01-32 Ниж.Новгород +7 (831) 200-34-65 Нижневартовск +7 (3466) 48-22-23 Нижнекамск +7 (8555) 24-47-85 Новороссийск +7 (8617) 30-82-64 Новосибирск +7 (383) 235-95-48 Омск +7 (381) 299-16-70 Орел +7 (4862) 22-23-86 Оренбург +7 (3532) 48-64-35 Пенза +7 (8412) 23-52-98 Первоуральск +7 (3439) 26-01-18 Пермь +7 (342) 233-81-65 Ростов-на-Дону +7 (863) 309-14-65 Рязань +7 (4912) 77-61-95 Самара +7 (846) 219-28-25 Санкт-Петербург +7 (812) 660-57-09 Саранск +7 (8342) 22-95-16 Саратов +7 (845) 239-86-35 Смоленск +7 (4812) 51-55-32 Сочи +7 (862) 279-22-65 Ставрополь +7 (8652) 57-76-63 Сургут +7 (3462) 77-96-35 Сызрань +7 (8464) 33-50-64 Сыктывкар +7 (8212) 28-83-02 Тверь +7 (4822) 39-50-56 Томск +7 (3822) 48-95-05 Тула +7 (4872) 44-05-30 Тюмень +7 (3452) 56-94-75 Ульяновск +7 (8422) 42-51-95 Уфа +7 (347) 258-82-65 Хабаровск +7 (421) 292-95-69 Чебоксары +7 (8352) 28-50-89 Челябинск +7 (351) 277-89-65 Череповец +7 (8202) 49-07-18 Ярославль +7 (4852) 67-02-35

Техномер

сайт: gorgaz.pro-solution.ru | эл. почта: estr@pro-solution.ru телефон: 8 800 511 88 70

## Оглавление

| Огла | зление                                                     | .3  |
|------|------------------------------------------------------------|-----|
| 1 O  | сновные сведения и технические данные                      | .4  |
| 1.1  | Основные сведения                                          | .4  |
| 1.2  | Назначение                                                 | .5  |
| 1.3  | Сведения о конструкции                                     | .5  |
| 1.4  | Основные технические данные                                | .7  |
| 2 К  | ОМПЛЕКТНОСТЬ                                               | .7  |
| 3 C  | роки службы и хранения, гарантии изготовителя (поставщика) | . 8 |
| 4 У  | становка1                                                  | 10  |
| 5 B  | вод в эксплуатацию1                                        | 11  |
| 5.1  | Установка SIM карты1                                       | 11  |
| 5.2  | Настройка корректора ЕК270/ЕК2601                          | 11  |
| 5.3  | Настройка корректора ТС2201                                | 11  |
| 5.4  | Проверка устойчивости приема сигнала сети GSM              | 12  |
| 5.5  | Настройка БПЭК-04Ех1                                       | 12  |
| 5.5. | 1 Установка ПО «Конфигуратор БПЭК-04Ex»1                   | 12  |
| 5.5. | 2 Интерфейс программы1                                     | 12  |
| 5.5. | 3 Вкладка «Параметры соединения»1                          | 13  |
| 5.5. | 4 Вкладка «Датчики»1                                       | 16  |
| 5.5. | 5 Вкладка «Корректоры»1                                    | 8   |
| 5.5. | 6 Установка сеанса связи1                                  | 19  |
| 6 C  | видетельство об упаковке2                                  | 22  |
| 7 C  | видетельство о приемке2                                    | 23  |
| 8 C  | видетельство о монтаже2                                    | 24  |
| 9 Д  | вижение модуля коммуникационного при эксплуатации2         | 25  |
| 10   | Работы при эксплуатации2                                   | 26  |
| 11   | Приложение 1 Сертификат соответствия2                      | 27  |
| 12   | Особые отметки                                             | 28  |

### 1 Основные сведения и технические данные

#### 1.1 Основные сведения

Модуль коммуникационный БПЭК-04Ех-\_\_\_\_\_ (в дальнейшем - Модуль) заводской номер \_\_\_\_\_\_ изготовлен \_\_\_\_\_ 20 \_\_\_ г. (ООО "Техномер").

Предприятие-изготовитель: ООО «Техномер» Адрес: 607220, г.Арзамас, Нижегородской обл., ул. 50 лет ВЛКСМ, 8-А. Телефон/Факс: (831 47) 2-32-12.

Модульпредставляет собой единую конструкцию, при этом места соединений внешних устройств, подключенных к нему, опломбированы.

К модулю могут подключаться следующие внешние устройства :

- Корректор газовый ЕК270 ЛГТИ.407229.170 ТУ;
- Корректор газовый ТС220 ЛГТИ.407228.020 ТУ;
- Блок питания БПЭК-02/М ТМР.426475.000ТУ.

Общее количество одновременно подключенных и обслуживаемых Модулем внешних устройств – не более трех, причем устройств, подключенных по каналу связи RS422/RS485 – не более двух, устройств, подключенных по каналу связи RS232 – одно, блок питания БПЭК 02/М – один.

#### 1.2 Назначение

Назначение Модуля – получение данных от устройств, подключенных по линии цифровым линиям связи с последующей передачей полученной информации по каналам GSM/GPRS связи на удаленный сервер.

Модуль может устанавливаться во взрывоопасных зонах класса В-16 согласно ПУЭ "Правила устройства электроустановок" (глава 7.3), в которых возможно в случае аварий или неисправностей образование взрывоопасных смесей газов и паров с воздухом, отнесенных к категории IIB группы Т5 по ГОСТ Р 51330.5. Маркировка взрывозащиты модуля 1Exib IIBT5 X IP66.

К присоединительным устройствам (клеммам подключении) Модуля с маркировкой «искробезопасные цепи» допускается подключение только взрывозащищенного электрооборудования с видом взрывозащиты «искробезопасная электрическая цепь» уровней «ia»/«ib», имеющего сертификат соответствия и разрешение Ростехнадзора на применение во взрывоопасных зонах, где возможно образование газовых смесей категории IIB, а также простого электрооборудования, совместимого с искробезопасной электрической цепью в соответствии с п.5.4, п.5.7 ГОСТ Р 52350.11 (МЭК 60079-11-99).

Вид климатического исполнения Модуля УХЛ.3.1 по ГОСТ 15150.

Модуль относится к изделиям вида 1 по ГОСТ 27.003 непрерывного действия, восстанавливаемым, обслуживаемым, ремонтируемым.

#### 1.3 Сведения о конструкции

Модуль коммуникационный выполнен в металлическом корпусе, обеспечивающем степень защиты от внешних условий не хуже IP66. Внутри корпуса расположена печатная платаМодуля с GSM/GPRS модемом и клеммными колодками для присоединения внешних устройств, информация с которых должна передается на удаленный сервер. Также внутри корпуса расположен автономный источник постоянного тока модуля – комплект литиевых батарей. На нижней панели корпуса имеются гермовводы для ввода внутрь корпуса соединительных кабелей от внешних устройств.

Модуль может устанавливаться во взрывоопасных зонах класса В-16 согласно ПУЭ "Правила устройства электроустановок" (глава 7.3), в которых возможно в случае аварий или неисправностей образование взрывоопасных СМЕСЕЙ ГАЗОВ И ПАРОВ С ВОЗДУХОМ, отнесенных к категории IIB группы Т5 по ГОСТ Р 52350.0-2005.

Маркировка взрывозащиты Модуля 1Exib IIBT5 X IP66

5

Выходные параметры электрических цепей +R,-R,+T,-T,RxD,TxD, Общ :

Uo  $\leq$  5.3B; Io ≤ 100 мА; Ро ≤ 133мВт; Со ≤ 2 мкФ; Lo ≤ 10мкГн; Входные параметры электрических цепей К1-К3, Общ.: Ui  $\leq$  5,3B; li ≤ 0,1094 мА; Pi ≤ 0,75 мВт; Сі ≤ 2 мкФ; Li ≤ 10мкГн Выходные параметры электрических цепей Е1, Е2, Е3:  $Uo \leq 5,3B$ Io ≤ 12,63 мА Ро ≤ 20 мВт Со ≤ 2 мкФ

Lo ≤ 10мкГн

Вид климатического исполнения Модуля УХЛ.3.1 по ГОСТ 15150-69.

Устройства, подключаемые к Модулю, должны быть взрывозащищённого исполнения с видом взрывозащиты – искробезопасная электрическая цепь «ia/ib»,что позволит в соответствии с гл.7.3 ПУЭ, ГОСТ Р 52350.14 применять их во взрывоопасных зонах, в которых возможно образование взрывоопасных смесей категории IIA, IIB, групп T1, T2, T3, T4, T5 по классификации ГОСТ Р 51330.5, ГОСТ Р 52350.11.

Для выполнения операции «замены батарей», необходимо открыть верхнюю крышку Модуля, при этом автоматически размыкаются контакты концевых выключателей «Блокировка1», «Блокировка2» установленных внутри корпуса Модуля, отключая автономный источник питания от электрических цепей.

### 1.4 Основные технические данные

Основные технические данные Модуля приведены в таблице 1.

Таблица 1

| Наименование параметра                       | Значение               |
|----------------------------------------------|------------------------|
| Питание Модуля от внешнего источника посто-  | +8,6 - +9,0            |
| янного напряжения,В                          |                        |
| Питание Модуля от внутренних литиевых эле-   | +7,2                   |
| ментов напряжением,В                         |                        |
| Мощность, потребляемая Модулем от источника  | 0,1                    |
| питания, ВА, не более                        |                        |
| Ток, потребляемый Модулем от внутреннего ис- |                        |
| точника питания:                             |                        |
| - в "спящем" режиме, мкА, не более           | 50                     |
| - в режиме измерения, мА, не более           | 50                     |
| Условия эксплуатации:                        |                        |
| - температура окружающей среды, °С           | от минус 40 до плюс 55 |
| - относительная влажность воздуха при темпе- |                        |
| ратуре плюс 25°С и более низких температурах |                        |
| без конденсации влаги, %                     | до 95                  |
| Маркировка взрывозащиты Модуля               | 1Exib IIBT5 X          |
| Класс защиты от внешних воздействий          | IP 66                  |
| Время готовности БПЭК-04Ех к работе          | не более 3 мин.        |

# 2 Комплектность

Комплект поставки Модуля приведен в таблице 2.

| Таблица 2                                |                   |     |                                          |
|------------------------------------------|-------------------|-----|------------------------------------------|
| Наименование                             | Обозначение       | Кол | Примечание                               |
| Модуль коммуникационный<br>БПЭК- 04Ех    | TMP.426475.050    | 1   |                                          |
| Паспорт БПЭК-04Ex                        | ТМП.426475.050ПС  | 1   |                                          |
| Блок питания БПЭК-02/М                   | ТМП.426475.000    | 1   | Поставляется по заказу                   |
| Руководство по эксплуатации<br>БПЭК-02/М | ТМП.426475.002 РЭ | 1   | Поставляется ком-<br>плектно с БПЭК-02/М |
| Батарея литиевая VL34570                 |                   | 2   | Поставляется комплект-<br>но с БПЭК-02/М |
|                                          |                   |     |                                          |

# 3 Сроки службы и хранения, гарантии изготовителя (поставщика)

- 3.1 Предприятие-изготовитель гарантирует соответствие Модуля требованиям ТУ при соблюдении потребителем условий монтажа, эксплуатации, технического обслуживания, хранения и транспортирования, установленных эксплуатационной документацией.
- 3.2 Гарантийный срок эксплуатации 24 месяца, с даты вводаМодуля в эксплуатацию. При отсутствии в паспорте отметки о вводе в эксплуатацию гарантийный срок эксплуатации исчисляется с даты приемки.

Гарантийный срок хранения - 1 год с даты приемки.

- 3.3 Средний срок службы Модуля не менее 12 лет (при условии проведения регламентных работ не реже 1 раза в год.
- 3.4 Изготовитель не несет гарантийных обязательств в случае выхода Модуля из строя, если:
  - Модуль не имеет паспорта;
  - раздел "Свидетельство о приемке" паспорта не заполнен или в нем не проставлен штамп ОТК;
  - заводской номер, нанесенный на корпус Модуля, отличается от заводского номера, указанного в паспортеМодуля;
  - отсутствуют или повреждены пломбы или (и) защитный голографический знак предприятия-изготовителя;
  - Модуль имеет внешние или внутренние механические повреждения;
  - Модуль использовался с нарушением требований руководства по эксплуатации или подвергался разборке или любым другим вмешательствам в конструкцию;
  - монтаж Модуля и пуско-наладочные работы проведены лицами (предприятием), не являющимися официальными представителями завода-изготовителя Модуля.

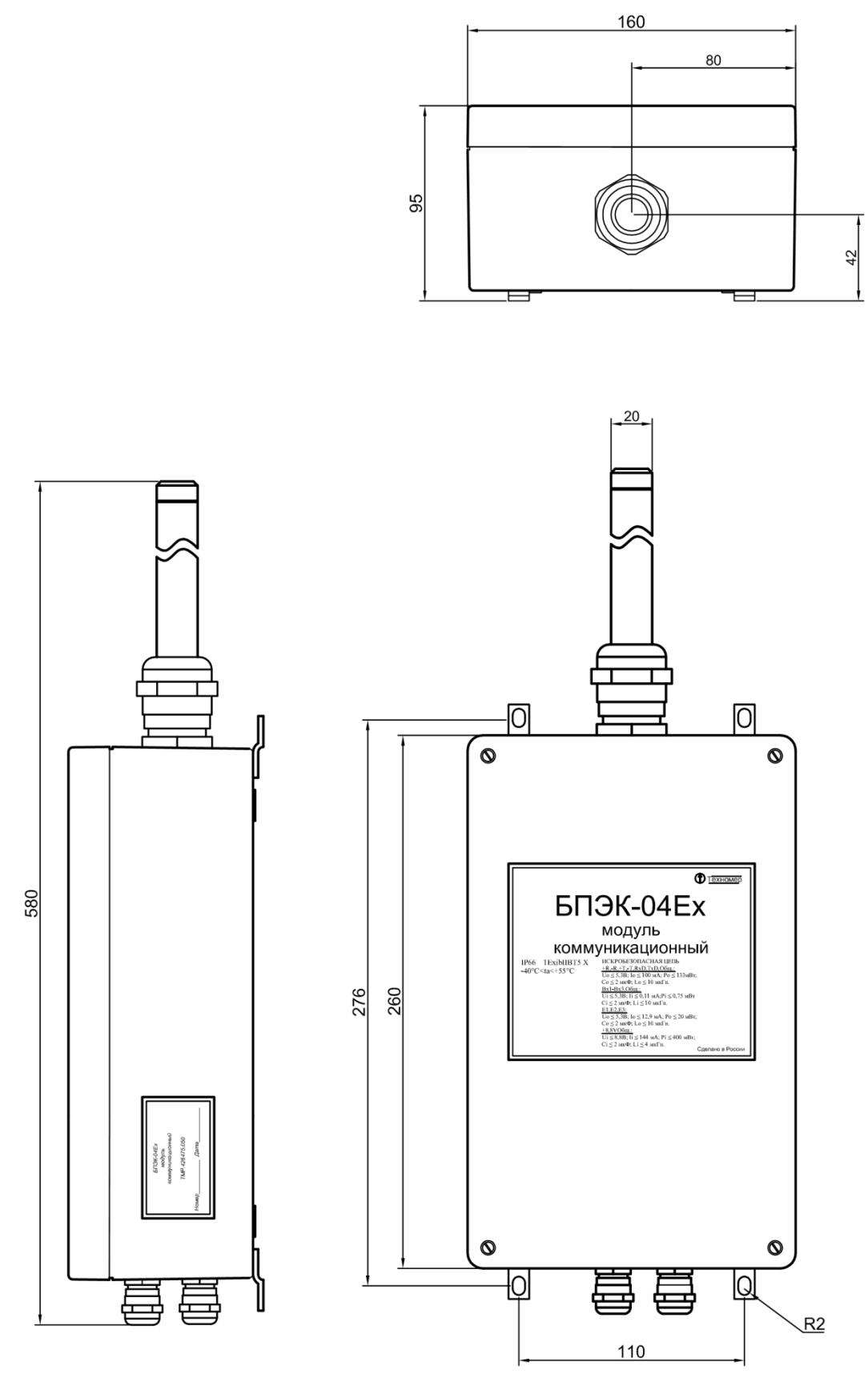

\* Размеры для справок.

Рисунок 1.

Масса Модулябез упаковки и встроенного источника питания должна быть не более 5 кг.

## 4 Установка

При подключении к EK260/EK270 модуля БПЭК-04Ex, монтаж производить экранированным кабелем с сечением жил не менее 0,35 мм2. Экран кабеля должен быть соединен с корпусом модуля, чтобы предотвратить помехи, обусловленные высокочастотными электромагнитными полями. Экран должен быть подсоединен со всех сторон, полностью и равномерно.

Подключение модуля БПЭК-04Ex к TC220 осуществляется по интерфейсу RS-232. Схема подключения модуля БПЭК-04Ex к корректору приведена на рисунке 2.

При подключении модуля БПЭК-04Ex к корректору используется семижильный кабель. Перемычки, показанные на схеме подключения, выполняются внутри корпуса корректора.

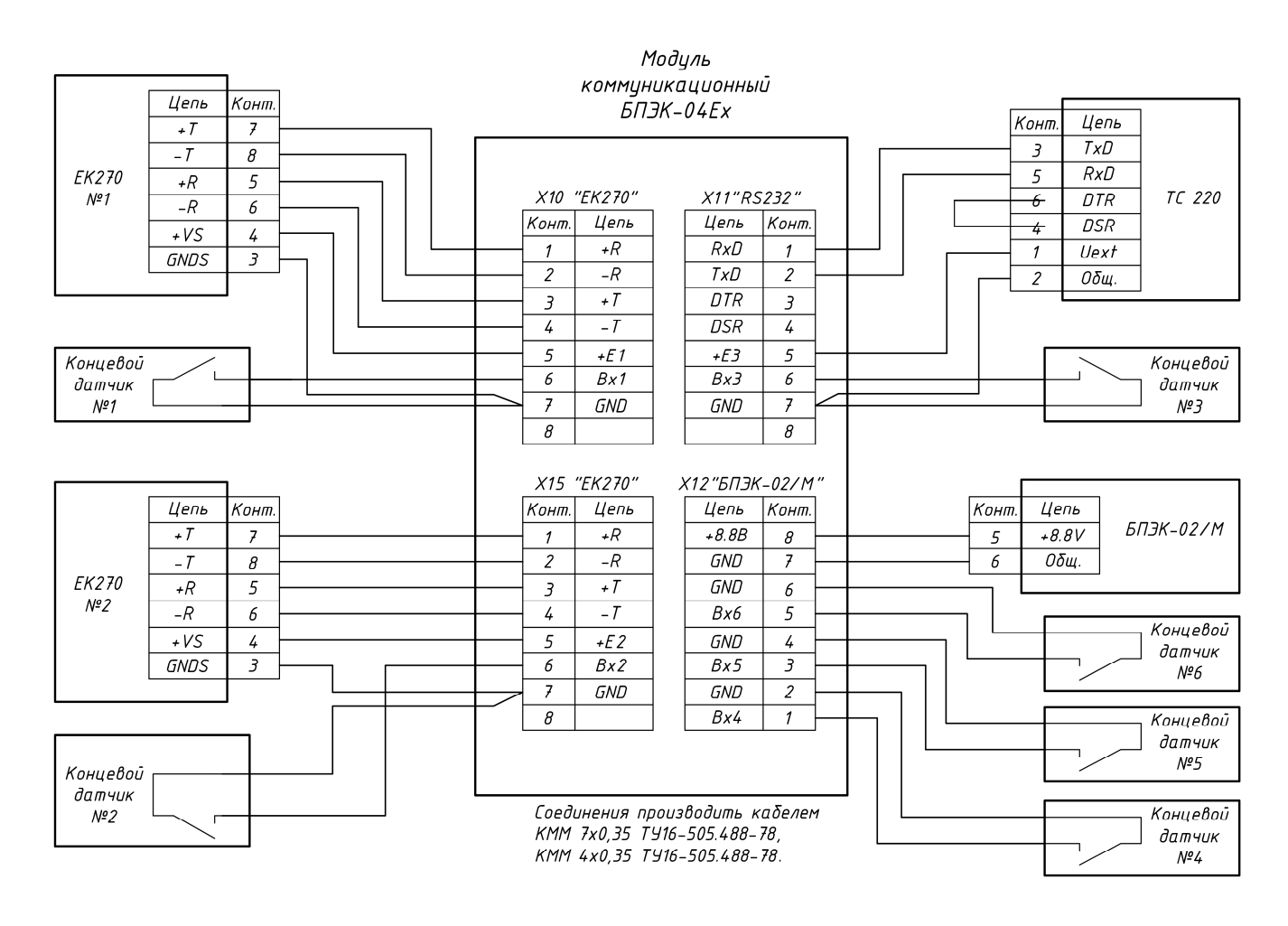

Рисунок 2

### 5 Ввод в эксплуатацию

Для ввода в эксплуатацию установленных приборов (БПЭК-04Ex и корректора объема газа) необходимо произвести следующие действия:

- установить SIM-карту и антенну;
- настроить интерфейс корректора;
- установить батареи, соблюдая полярность;
- проверить уровень сигнала GSM-сети;
- настроить БПЭК-04Ех.

#### 5.1 Установка SIM карты

Для работы с БПЭК-04Eх необходима SIM карта от провайдера со следующими характеристиками:

- включенная функция передачи данных CSD;
- отключенный запрос PIN-кода;
- включенная передача данных по GPRS.
- устанавливать SIM карту необходимо при отключенных батареях питания.

SIM карту необходимо установить в нижний слот разъема для SIM карт. Карта должна вставляться таким образом, чтобы ее контакты были обращены вниз.

#### 5.2 Настройка корректора ЕК270/ЕК260

Для работы с БПЭК-04Ex в корректоре ЕК270/ЕК260 необходимо выполнить настройки проводного интерфейса.

В меню «Интерфейс» и установите значения параметров:

- Ринт2 = 1
- Инт2 = 2 (8-n-1)
- Синт2 = 19200 (и начальная (02:708), и максимальная (02:709))
- Тинт2 = 2 (RS485)
- ШинИ2 = 0 (режим шины выключен)

Интервал обмена данными по проводному интерфейсу "ИП1.Н" и "ИП1.К" необходимо установить на полные сутки:

- ИП1.Н=00:00
- ИН1.К=23:59

### 5.3 Настройка корректора ТС220

Для работы с БПЭК-04Ex в корректоре TC220с помощью кабеля адаптера оптического (KA/O-USB) и программного обеспечения СОДЭК («Чтение-запись отдельных значений») или WinPADS необходимо выполнить следующие настройки:

| Адрес | Параметр | Значение  | Примечание               |
|-------|----------|-----------|--------------------------|
| 2:70A | Тинт     | 1         | Тип интерфейса           |
| 2:705 | Ринт     | 2         | Режим интерфейса         |
| 2:708 | СКОР     | 6 (19200) | Скорость передачи данных |

### 5.4 Проверка устойчивости приема сигнала сети GSM

Косвенно оценить уровень устойчивости приема сигнала в месте расположения БПЭК–04Ex можно с помощью мобильного телефона, который должен использовать ту же сеть, что и SIM карта модема в БПЭК–04Ex.

### 5.5 Настройка БПЭК-04Ех

Настройка БПЭК-04Ех осуществляется с помощью ПО «Конфигуратор БПЭК-04Ех». Дистрибутив программы можно скачать с сайта: <u>http://www.gaselectro.ru</u>.

### 5.5.1 Установка ПО «Конфигуратор БПЭК-04Ex»

Чтобы установить ПО Конфигуратор БПЭК-04Ех:

- Запустите дистрибутив ПО Конфигуратор БПЭК-04Ех.
- Следуйте инструкциям мастераустановки, чтобы продолжить установку.
- В окне "Выбор папки установки" введите путь к корневой папке, в которую будут записаны необходимые файлы. В строке ввода указан путь "по умолчанию". Вы можете принять его или изменить на путь, необходимый Вам.
- Следуйте инструкциям мастера, чтобы завершить установку.

Запуск программы «Конфигуратор БПЭК-04Ex» производится с ярлыка на рабочем столе компьютера, либо из меню пуск.

### 5.5.2 Интерфейс программы

Интерфейс программы Конфигуратор БПЭК-04Ех представляет собой окно, разделенное на три функциональных области.

| К                                                          | онфигуратор БП | ЭК-04Ex                       | - 🗆 🗙                    |
|------------------------------------------------------------|----------------|-------------------------------|--------------------------|
| Настройка подключения                                      |                |                               |                          |
| Настройка СОМ-порта<br>№ СОМ порта: Скорость:<br>8 19200 V |                | Номер телефона<br>89101031328 | Подключиться Отключиться |
| <b>&gt;</b>                                                |                |                               | 5                        |
| Параметры соединения Датчики                               | Корректоры     |                               |                          |
| APN agpec                                                  |                |                               |                          |
| APN логин                                                  |                |                               |                          |
| APN пароль                                                 |                |                               |                          |
| FTP адрес                                                  |                |                               |                          |
| FTP логин                                                  |                |                               |                          |
| FTP пароль                                                 |                |                               |                          |
| Начало GSM окна                                            |                |                               |                          |
| Длина GSM окна (минуты)                                    | 0              |                               |                          |
| Начало GPRS окна                                           |                |                               |                          |
| Длина GPRS окна (минуты)                                   | 0              |                               |                          |
| Номер телефона 1                                           |                |                               |                          |
| Номер телефона 2                                           |                |                               |                          |
| Номер телефона 3                                           |                |                               |                          |
| Дата/время устройства                                      |                |                               |                          |
| Нач. дата считывания архива В                              | 5ПЭК-04Ех      |                               |                          |
| Счи                                                        | тать           | Записать                      |                          |
|                                                            |                |                               |                          |

В верхней части расположены настройки подключения для связи с устройством БПЭК-04Ex.

В центральной части конфигуратора расположены вкладки со считанными параметрами БПЭК-04Ex.

В нижней части расположен журнал связи с устройством.

#### 5.5.3 Вкладка «Параметры соединения»

Вкладка «Параметры соединения» содержит элементы отображения и записи системных параметров устройства БПЭК-04Ех.

В следующей таблице приводится список параметров устройства, с описанием каждого параметра.

| Параметр             | Описание                                               |
|----------------------|--------------------------------------------------------|
|                      | точка доступа для подключения к GPRS (максимально 32   |
| Аги адрес            | символа)                                               |
| APN логин            | логинподключения к GPRS                                |
| APN пароль           | парольподключения к GPRS                               |
| FTP адрес            | адресFTP-сервера:IP-адрес хоста и порт                 |
| FTP логин            | логин FTP-сервера (максимально 32 символа)             |
| FTP пароль           | пароль FTP-сервера (максимально 32 символа)            |
|                      | время начала GSM-окна (интервала, в течение которого   |
|                      | возможенGSM-сеанс с контроллером).                     |
|                      | длительность в минутах GSM-окна (интервала, в течение  |
| Длина GSM окна       | которого возможенGSM-сеанс с контроллером). Окно       |
| (минуты)             | должно завершиться до окончания текущих суток (23:59). |
|                      | Если значение равно 0, то GSM окно выключено           |
| Начало GPRS окна     | время начала GPRS-окна (интервала для ежесуточной      |
|                      | передачи архива с контроллера на сервер)               |
| Лпина GPRS окна      | длительность в минутах GPRS – окна. Окно должно за-    |
| (минуты)             | вершиться до окончания текущих суток (23:59). Если     |
|                      | значение равно 0, то GSM окно выключено                |
| Номер телефона 1     | номер мобильного телефона 1 для отправки СМС           |
| Номер телефона 2     | номер мобильного телефона 2 для отправки СМС           |
| Номер телефона 3     | номер мобильного телефона 3 для отправки СМС           |
| Дата / время         | Дата и время. При старте БПЭК-04Ex считывается из      |
| устройства           | подключенного корректора. Формат: ДД.ММ.ГГГГ           |
|                      | YY:MM:CC                                               |
| Нач. дата считывания | начальная дата считывания архивных данных устрой-      |
| архива БПЭК-04Ех     | ства во время следующего GPRS сеанса                   |

Для изменения параметров введите новые данные в строку и нажмите кнопку [Записать]

Существует возможность синхронизировать время в приборе БПЭК04-Ех со временем ПК. Для этого:

- 1) Дважды щелкните в поле «Дата / время устройства»;
- 2) Нажмите появившуюся кнопку [...] ••• в конце строки;

3) В появившемся окне «Дата / время» нажмите кнопку «Установить текущее время»

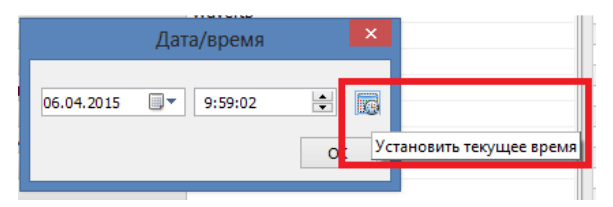

4) Нажмите кнопку [Ок].

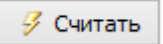

Для повторного считывания параметров нажмите кнопку [Считать] Для того чтобы не вводить одинаковые параметры соединения с сервером для нескольких устройств, их можно предварительно сохранить в ini-файл. Для этого:

- 1) Введите необходимые параметры в соответствующие поля;
- 2) Нажмите кнопку [Сохранить параметры в ini-файл];

| Настройка подключения                                                                                                    |                                                                            |              |  |  |
|----------------------------------------------------------------------------------------------------|----------------------------------------------------------------------------|--------------|--|--|
| Настройка СОМ-порта                                                                                                    | Homen                                                                      | подключиться |  |  |
| № СОМ порта: Скорость:                                                                                                    | 891005                                                                     | 71711        |  |  |
| 8 19200 ¥                                                                                                    |                                                                            | Отключиться  |  |  |
| вре                                                                                                    | 04Ex № 1234567890, версия :                                                | L.06> 🦲      |  |  |
| Параметры соединения Датчики                                                                                                    | орректоры                                                                  |              |  |  |
| APN adpec                                                                                                    | internet.mts.ru                                                            |              |  |  |
| APN логин                                                                                                    | mts                                                                        |              |  |  |
| APN пароль                                                                                                    | mts                                                                        |              |  |  |
| FTP agpec                                                                                                    | 82.208.88.82:58                                                            | 001          |  |  |
| FTP логин                                                                                                    | waveftp                                                                    |              |  |  |
| FTP пароль                                                                                                    | passftp                                                                    |              |  |  |
| Начало GSM окна                                                                                                    | 15:00:00                                                                   | 15:00:00     |  |  |
| Длина GSM окна (минуты)                                                                                                    | 60                                                                         | 60           |  |  |
| Начало GPRS окна                                                                                                    | 07:20:00                                                                   | 07:20:00     |  |  |
| Длина GPRS окна (минуты)                                                                                                    | 20                                                                         | 20           |  |  |
| Номер телефона 1                                                                                                    | 8-9873916203                                                               | 8-9873916203 |  |  |
| Номер телефона 2                                                                                                    |                                                                            |              |  |  |
| Номер телефона 3                                                                                                    |                                                                            |              |  |  |
| Дата/время устройства                                                                                                    | 07.04.2015 14:1                                                            | 3:49         |  |  |
| Нач. дата считывания архива І                                                                                                    | 19K-04Ex 07.04.2015 06:2                                                   | 1:01         |  |  |
| 💋 Счи                                                                                                    | ать 📝 З                                                                    | аписать      |  |  |
| 14:12:08 Соединение по СОМ - порту<br>14:12:09 Моден зарегисточрован с<br>14:12:31 Набромова 89:00571711<br>14:12:33 Соединение по нолеку 98:01<br>14:12:33 Ситавание настроек.<br>14:12:34 Считывание настроек завеј | становлено<br>vi<br>жидание ответа (22 сек.)<br>57/21 установлено!<br>иено |              |  |  |

3) В появившемся окне «Сохранить параметры в ini-файл?» нажмите кнопку [Да];

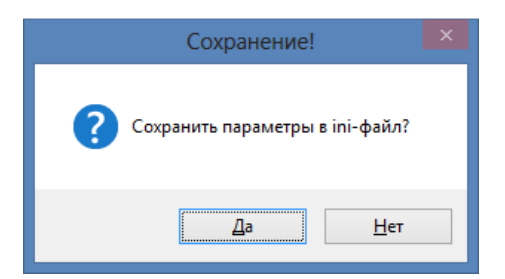

 В случае если какие-то поля не заполнены, появится предупреждающее окно. Если таких полей быть не должно нажмите [Нет] и проверьте список параметров еще раз, иначе нажмите [Да];

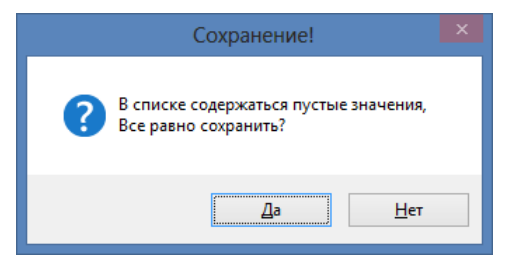

- 5) Іпі-файл сохранен в папке программы Конфигуратор БПЭК-04Ех. Чтобы воспользоваться сохраненным іпі файлом:
- 1) Подключитесь к устройству БПЭК-04Ex;
- 2) Нажмите кнопку «Загрузить параметры из ini-файла»;

| Конфи                                                                                                    | гуратор БПЭК-04Ex — 🗖 💌                         |  |  |
|----------------------------------------------------------------------------------------------------|-------------------------------------------------|--|--|
| Настройка подключения<br>Настройка СОМ-порта<br>№ СОМ порта: Скорость:                                                                                                    | Номер телефона Подключиться<br>89100571711      |  |  |
| 8 19200 ¥                                                                                                    | Отключиться                                     |  |  |
| BPEK-04Ex 1                                                                                                    | № 1234567890, версия 1.06                       |  |  |
| Параметры соединения Датчики Коррек                                                                                                    | сторы                                           |  |  |
| APN adpec                                                                                                    | internet.mts.ru                                 |  |  |
| АРN логин                                                                                                    | mts                                             |  |  |
| APN пароль                                                                                                    | mts                                             |  |  |
| FTP адрес                                                                                                    | 82.208.88.82:58001                              |  |  |
| FTP логин                                                                                                    | waveftp                                         |  |  |
| FTP пароль                                                                                                    | passftp                                         |  |  |
| Начало GSM окна                                                                                                    | 15:00:00                                        |  |  |
| Длина GSM окна (минуты)                                                                                                    | 60                                              |  |  |
| Начало GPRS окна                                                                                                    | 07:20:00                                        |  |  |
| Длина GPRS окна (минуты)                                                                                                    | 20                                              |  |  |
| Номер телефона 1                                                                                                    | 8-9873916203                                    |  |  |
| Номер телефона 2                                                                                                    |                                                 |  |  |
| Номер телефона 3                                                                                                    |                                                 |  |  |
| Дата/время устройства                                                                                                    | 07.04.2015 14:13:49                             |  |  |
| Нач. дата считывания архива БПЭК-0                                                                                                    | I4Ex 07.04.2015 06:21:01                        |  |  |
| 🔗 Считать                                                                                                    | 🛃 Записать                                      |  |  |
| 14:12:08 Соединение по СОМ - порту устано<br>14:12:09 Моден зарегистрирован в сети!<br>14:12:31 Набор нонера 89:10057/711. Ожида<br>14:12:31 Соецинение по нонеру 93:10057/71<br>14:12:31 Считывание настроек<br>14:12:34 Считывание настроек завершено | влено<br>ние ответа (22 сек.)<br>1 установлено! |  |  |

- 3) Значения измененных параметров будут отмечены синим цветом;
- 4) Нажмите кнопку [Записать] для сохранения параметров;
- 5) Подтвердите изменения, нажав кнопку [Да]

| Изменение!                     |
|--------------------------------|
| Записать измененные параметры? |
| <u>Д</u> а <u>Н</u> ет         |

### 5.5.4 Вкладка «Датчики»

Вкладка «Датчики» содержит информацию о состоянии подключенных к устройству датчиков.

БПЭК-04Ex позволяет подключить до 6 датчиков дискретного типа.

Сигнал тревоги настраивается индивидуально для каждого датчика в соответствующем столбце из выпадающего списка.

| •                                                                                      |                                                                                             | K                                                                                   | онфигуратор Б                                                          | ПЭК-04                   | IEx             | - 🗆 🗙        |  |
|----------------------------------------------------------------------------------------|---------------------------------------------------------------------------------------------|-------------------------------------------------------------------------------------|------------------------------------------------------------------------|--------------------------|-----------------|--------------|--|
| Настройка г<br>Настройка<br>№ СОМ по                                                   | подключения<br>COM-порта<br>рта: Скоро                                                      | а                                                                                   |                                                                        | Номер                    | о телефона      | Подкяючиться |  |
| 8                                                                                      | 1920                                                                                        | 0 4                                                                                 |                                                                        | 8910                     | 05/1/11         | Отключиться  |  |
| 6                                                                                      |                                                                                             | BPER                                                                                | (-04Ex Nº 12345678)                                                    | 90, <mark>верс</mark> ия | a 1.06          | 6            |  |
| Параметры                                                                              | соединения                                                                                  | Датчики                                                                             | Корректоры                                                             |                          |                 |              |  |
|                                                                                        | Состояние                                                                                   | датчика                                                                             | Сигнал тревоги                                                         |                          | Реакция на сраб | атывание     |  |
| Датчик1                                                                                | Норма                                                                                       |                                                                                     | Замыкание                                                              | ~                        | Послать СМС     |              |  |
| Датчик2                                                                                | Норма                                                                                       |                                                                                     | Замыкание                                                              | 10                       | Послать СМС     |              |  |
| Датчик3                                                                                | Норма                                                                                       |                                                                                     | Замыкание                                                              |                          | Послать СМС     | Послать СМС  |  |
| Датчик4                                                                                | Норма                                                                                       |                                                                                     | Замыкание                                                              |                          | Послать СМС     |              |  |
| Датчик5                                                                                | Норма                                                                                       |                                                                                     | Замыкание                                                              |                          | Послать СМС     |              |  |
| Датчик6                                                                                | Норма                                                                                       |                                                                                     | Замыкание                                                              |                          | Послать СМС     |              |  |
| Пороговое н<br>Реакция при<br>Териод опро                                              | апряжение:<br>достижении<br>ка датчиков                                                     | 5.5 B.<br>порогового<br>: 19                                                        | напряжения: Нет                                                        | реакции                  |                 | v            |  |
|                                                                                        | 3                                                                                           | Считать                                                                             |                                                                        |                          | 🔏 Записать      |              |  |
| 5:29:29 Coe<br>5:29:30 Moj<br>5:29:54 Haf<br>5:29:54 Coe<br>5:29:54 Coe<br>5:29:56 Coe | адинение по<br>деи зарегист<br>бор номера 85<br>адинение по<br>итывание нас<br>итывание нас | СОМ - порту<br>рирован в се<br>100571711.<br>чомеру 89100<br>птроек<br>птроек завер | установлено<br>Ети!<br>Ожидание ответа  <br>0571711 установлен<br>шено | (20 сек.)<br>ю!          |                 |              |  |

Реакция устройства при появлении тревоги на датчике настраивается пользователем из выпадающего списка в соответствующем поле.

|                                                                                                    | Ko                                                                                                    | нфигуратор БПЭК                                                             | -04Ex                            | - 🗆 🗙                       |
|----------------------------------------------------------------------------------------------------|----------------------------------------------------------------------------------------------------|-----------------------------------------------------------------------------|----------------------------------|-----------------------------|
| Настройка г<br>Настройка<br>№ СОМ по<br>8                                                                    | подключения<br>СОМ-порта<br>орта: Скорость:<br>19200 V                                                                                                    | He                                                                          | мер телефона<br>9877401342       | Подключиться<br>Отключиться |
| <b>&gt;</b>                                                                                                  | BPEK                                                                                                    | 04Ex № 1234567890, ве                                                       | осия 1.06                        |                             |
| Параметры                                                                                                    | устройства Датчики К                                                                                                    | орректоры                                                                   |                                  |                             |
|                                                                                                    | Состояние датчика                                                                                                    | Сигнал тревоги                                                              | Реакция на сраба                 | тывание                     |
| Датчик1                                                                                                    | Норма                                                                                                    | Замыкание                                                                   | Передать СМС                     | ~                           |
| Датчик2                                                                                                    | Норма                                                                                                    | Замыкание                                                                   | Нет реакции                      |                             |
| Датчик3                                                                                                    | Норма                                                                                                    | Замыкание                                                                   | Передать архив п                 | o GPRS                      |
| Датчик4                                                                                                    | Норма                                                                                                    | Замыкание                                                                   | Передать СМС и а<br>Передать СМС | PXIB TO GPRS                |
| Датчик5                                                                                                    | Норма                                                                                                    | Замыкание                                                                   | Передать СМС                     |                             |
| Датчик6                                                                                                    | Норма                                                                                                    | Замыкание                                                                   | Передать СМС                     |                             |
| Пороговое н<br>Реакция при<br>Период опро                                                                    | апряжение: 5.5 В.<br>достижении порогового н<br>са датчиков: 19 с                                                                                             | напряжения: Передать<br>ек.                                                 | СМС                              | ~                           |
| 12:19:13 Coe<br>12:19:14 Moj<br>12:19:37 Haf<br>12:19:37 Coe<br>12:19:37 Coe<br>12:19:37 Coe<br>12:19:40 Coe | динение по СОМ - порту у<br>ден зарегистрирован в се<br>зор нонера 89877401342, (<br>динение по нонеру 89877<br>пъввание настроек<br>пъввание настроек завери | ктановлено<br>ти!<br>Эжидание ответа (21 сен<br>401342 установлено!<br>иено | .)                               |                             |

- Нет реакции данные об изменении состояния датчика записываются в архиве корректора. Пользователь сможет увидеть запись только после считывания архива;
- Послать СМС событие записывается в архиве корректора, устройство инициирует отправку SMS сообщения на установленные номера мобильных телефонов;
- Послать архив по GPRS событие записывается в архиве корректора, архив выгружается на FTP сервер независимо от наличия GPRS окна;
- Послать СМС и архив по GPRS событие записывается в архиве корректора, устройство инициирует отправку SMS сообщения и выгрузку архива на FTP сервер;

Также во вкладке содержится информация о текущем напряжении батареи. Пороговое значение напряжения определяет нижнюю границу, выход за которую может сигнализировать, например, о необходимой замене батареи. Величина порогового напряжения, а также реакция устройства при ее достижении настраиваются пользователем с помощью кнопки [Записать].

| Настройка і                            | подключения                                                                | 1                                                                   |                                                                   |                |              |
|----------------------------------------|----------------------------------------------------------------------------|---------------------------------------------------------------------|-------------------------------------------------------------------|----------------|--------------|
| Настройка<br>№ СОМ по                  | а СОМ-порта<br>орта: Скоро                                                 | ость:                                                               |                                                                   | Номер телефона | Подключиться |
| 8                                      | 1920                                                                       | 0 4                                                                 |                                                                   | 89100571711    | Отключиться  |
| <b>&gt;</b>                            |                                                                            | BPE                                                                 | (-04Ex № 1234567890,                                              | версия 1.06    | 5            |
| Параметры                              | соединения                                                                 | Датчики                                                             | Корректоры                                                        |                |              |
|                                        | Состояние                                                                  | датчика                                                             | Сигнал тревоги                                                    | Реакция на сра | батывание    |
| Датчик1                                | Норма                                                                      |                                                                     | Замыкание                                                         | Послать СМС    |              |
| Датчик2                                | Норма                                                                      |                                                                     | Замыкание                                                         | Послать СМС    |              |
| Датчик3                                | Норма                                                                      |                                                                     | Замыкание                                                         | Послать СМС    |              |
| Датчик4                                | Норма                                                                      |                                                                     | Замыкание                                                         | Послать СМС    |              |
| Датчик5                                | Норма                                                                      |                                                                     | Замыкание                                                         | Послать СМС    |              |
| Датчик6                                | Норма                                                                      |                                                                     | Замыкание                                                         | Послать СМС    |              |
| <sup>з</sup> еакция при<br>Териод опро | остижении<br>оса датчиков                                                  | порогового<br>: 19                                                  | напряжения: Нет реа<br>сек.                                       | акции          | <b>~</b>     |
|                                        | 3                                                                          | Считать                                                             |                                                                   | 🛃 Записать     |              |
| 15:29:29 Coe<br>15:29:30 Mo            | единение по<br>дем зарегист<br>бор номера 89<br>единение по<br>тывание нас | СОМ - порту<br>рирован в се<br>9100571711.<br>номеру 8910<br>строек | установлено<br>ти!<br>Ожидание ответа (20<br>0571711 установлено! | сек.)          |              |

Период опроса датчиков настраивается в соответствующем поле и может составлять от 5 до 50 секунд (рекомендуемое значение 15 сек.).

| 🕛 Конфигуратор БПЭК-04Ex — 🗆 🗙                                                               |                                                                                                    |                |                          |                             |  |  |  |  |
|----------------------------------------------------------------------------------------------|----------------------------------------------------------------------------------------------------|----------------|--------------------------|-----------------------------|--|--|--|--|
| Настройка г                                                                                  | юдключения                                                                                                    |                |                          |                             |  |  |  |  |
| Настройка<br>№ СОМ по<br>8                                                                   | СОМ-порта<br>рта: Скорость:<br>19200 У                                                                                                    | Ном<br>891     | ер телефона<br>100571711 | Подключиться<br>Отключиться |  |  |  |  |
| <b>()</b>                                                                                    | ВРЕК-04Ех № 1234567890, версия 1.06                                                                                                    |                |                          |                             |  |  |  |  |
| Параметры                                                                                    | соединения Датчики к                                                                                                    | орректоры      |                          |                             |  |  |  |  |
|                                                                                              | Состояние датчика                                                                                                    | Сигнал тревоги | Реакция на сраба         | тывание                     |  |  |  |  |
| Датчик1                                                                                      | Норма                                                                                                    | Замыкание      | Послать СМС              |                             |  |  |  |  |
| Датчик2                                                                                      | Норма                                                                                                    | Замыкание      | Послать СМС              |                             |  |  |  |  |
| Датчик3                                                                                      | Норма                                                                                                    | Замыкание      | Послать СМС              | 2                           |  |  |  |  |
| Датчик4                                                                                      | Норма                                                                                                    | Замыкание      | Послать СМС              |                             |  |  |  |  |
| Датчик5                                                                                      | Норма                                                                                                    | Замыкание      | Послать СМС              | 5 CMC                       |  |  |  |  |
| Датчик6                                                                                      | Норма                                                                                                    | Замыкание      | Послать СМС              |                             |  |  |  |  |
| Напряжение<br>Пороговое н<br>Реакция при<br>Период опро                                      | Напряжение батареи: 6.454<br>Пороговое напряжение: 5.5 В.<br>Реакция при достижении порогового напряжения: Нет реакции v<br>Период опроса датчиков: 19 сек.<br>У Считать Записать                                                                                                    |                |                          |                             |  |  |  |  |
| 15:29:29 Coe<br>15:29:30 Moj<br>15:29:54 Haf<br>15:29:54 Cqu<br>15:29:54 Cqu<br>15:29:56 Cqu | 15:29:29 Соединение по СОМ - порту установлено<br>15:29:30 Моден зарегистрирован в сети!<br>15:29:54 Соединение по номеру 09:100:71/11. Окидание ответа (20 сек.)<br>15:29:54 Соединение по номеру 09:100:71/11 установлено!<br>15:29:56 Считывание настроек<br>15:29:56 Считывание настроек завершено |                |                          |                             |  |  |  |  |

## 5.5.5 Вкладка «Корректоры»

Вкладка «Корректоры» содержит информацию о подключенных к устройству БПЭК-04Ex корректорах.

| Настройн<br>№ СОМ г | подключения<br>а СОМ-порта<br>порта: Скоро | а        |                |             | Номер теле     | фона    | Подключить    |
|---------------------|--------------------------------------------|----------|----------------|-------------|----------------|---------|---------------|
| 8                   | 1920                                       | 0 ¥      |                |             | 891005717      | 11      | Отключитьс    |
| 3                   |                                            | BPE      | K-04Ex N       | 9 123456789 | Ю, версия 1.06 |         |               |
| араметры            | ы соединения                               | Датчики  | Коррект        | горы        |                |         |               |
| Разъем              | Тип                                        | Серийны  | й номер        | Версия      | Скорость       | Нач. да | та считывания |
| (10                 | EK260                                      | 34051234 | F <sup>2</sup> | 3.11        | 19200          | 07.04.2 | 015, 06:21:01 |
| (15                 |                                            |          |                | 120020      | 19200          | 07.04.2 | 015, 06:21:01 |
| <11                 |                                            |          |                |             | 19200          | 07.04.2 | 015, 06:21:01 |
|                     | En e                                       | Canorb   |                |             | Jan Jan        | исать   |               |
|                     |                                            | Cantarb  |                |             | in Ja          | исать   | AutoDetec     |

К одному БПЭК-04Ex могут быть подключены до трех корректоров одновременно (два корректора типа EK, и один TC).

При подключении конфигуратор автоматически считывает данные корректора, однако в случае, если корректор определить не удалось, пользователь может самостоятельно инициировать поиск корректоров, нажав кнопку [AutoDetect].

Столбец «Нач. дата считывания» содержит дату, с которой будут считаны архивы корректора при следующем сеансе передачи архива на сервер и обновляется автоматически после каждого сеанса связи. Также может быть изменена пользователем с помощью кнопки [Записать].

### 5.5.6 Установка сеанса связи

Для подключения к устройству БПЭК-04Ex по сети GSM необходимо настроить параметры сеанса связи.

- 1) Подключите модем к СОМ-порту на ПК;
- 2) Запустите «Конфигуратор БПЭК-04Eх»;
- В области «Настройка СОМ-порта» выберите номер СОМ-порта, к которому подключен модем;

| E Ko                                          | Конфигуратор БПЭК-04Ех        |              |  |
|-----------------------------------------------|-------------------------------|--------------|--|
| Настройка подключения                         |                               |              |  |
| Настройка СОМ-порта<br>№ СОМ порта: Скорость: | Номер телефона<br>89101031328 | Подключиться |  |
| ° <u>−</u> 19200 <sup>−</sup> ♥               |                               | Отключиться  |  |

4) Выберите из выпадающего списка скорость, на которую настроен модем;

| Настройка подкли                    |                              |   |                               |              |
|-------------------------------------|------------------------------|---|-------------------------------|--------------|
|                                     | очения                       |   |                               |              |
| Настройка СОМ-<br>№ СОМ порта:<br>8 | порта<br>Скорость:<br>19200  | ~ | Номер телефона<br>89101031328 | Подключиться |
|                                     | 1200<br>2400<br>4800<br>9600 |   |                               | Отключиться  |

5) Введите номер телефона на устройстве БПЭК-04Ex;

|                                                                                     | Конфигуратор БПЭК-04Ех |                             |  |
|-------------------------------------------------------------------------------------|------------------------|-----------------------------|--|
| Настройка подключения<br>Настройка СОМ-порта<br>№ СОМ порта: Скорость:<br>8 19200 ∨ | Номер телефона         | Подключиться<br>Отключиться |  |

6) Нажмите кнопку [Подключиться].

При успешном подключении в программе отобразится тип подключенного прибора, заводской номер и версия прошивки.

| Настройка подключения<br>Настройка СОМ-порта<br>№ СОМ порта: Скорос                                                                                                | гь:                                                                                                    | Номер тел<br>89100571                     | ефона По.<br>711 | дключиться |  |
|----------------------------------------------------------------------------------------------------|----------------------------------------------------------------------------------------------------|-------------------------------------------|------------------|------------|--|
| 8 19200                                                                                                    | ¥                                                                                                    |                                           | On               | тключиться |  |
| <b>3</b>                                                                                                    | BPEK-04Ex N                                                                                            | 1234567890, версия 1.0                    | 6                | 6          |  |
| Параметры соединения                                                                                                    | Датчики Коррект                                                                                        | оры                                       |                  |            |  |
| APN agpec                                                                                                    |                                                                                                    | internet.mts.ru                           |                  |            |  |
| APN логин                                                                                                    |                                                                                                    | mts                                       |                  |            |  |
| APN пароль                                                                                                    |                                                                                                    | mts                                       |                  |            |  |
| FTP адрес                                                                                                    |                                                                                                    | 82.208.88.82:5800                         | )1               |            |  |
| FTP логин                                                                                                    |                                                                                                    | waveftp                                   | waveftp          |            |  |
| FTP пароль                                                                                                    |                                                                                                    | passftp                                   |                  |            |  |
| Начало GSM окна                                                                                                    |                                                                                                    | 15:00:00                                  | 15:00:00         |            |  |
| Длина GSM окна (мину                                                                                                    | ты)                                                                                                    | 60                                        | 60               |            |  |
| Начало GPRS окна                                                                                                    |                                                                                                    | 07:20:00                                  | 07:20:00         |            |  |
| Длина GPRS окна (мин                                                                                                    | уты)                                                                                                   | 20                                        | 20               |            |  |
| Номер телефона 1                                                                                                    |                                                                                                    | 8-9873916203                              |                  |            |  |
| Номер телефона 2                                                                                                    |                                                                                                    |                                           |                  |            |  |
| Номер телефона 3                                                                                                    |                                                                                                    |                                           |                  |            |  |
| Дата/время устройств                                                                                                    | a                                                                                                    | 07.04.2015 12:56:23                       |                  |            |  |
| Нач. дата считывания                                                                                                    | архива БПЭК-04                                                                                         | Ex 07.04.2015 06:21:                      | 01               |            |  |
|                                                                                                    | ig Считать                                                                                             | 🛃 3an                                     | исать            |            |  |
| 2:54:43 Соединение по СС<br>2:54:44 Моден зарегистри<br>2:55:66 Набор номера 891<br>2:55:06 Соединение по но<br>2:55:06 Считывание наст<br>2:55:08 Считывание наст | ОМ - порту установи<br>рован в сети!<br>00571711. Ожидан<br>меру 89100571711<br>зоек<br>роек завершено | ено<br>не ответа (22 сек.)<br>становлено! |                  |            |  |

Во время выполнения сеанса связи в строке журнала связи, которая расположена вдоль нижнего края главного окна, можно наблюдать ход выполняемых действий:

| Настроика подключения<br>Настройка СОМ-порта<br>№ СОМ порта: Скорость:<br>8 19200 V                                                                                                    | Номер телефона<br>89100571711                   | Подключиться<br>Отключиться |  |  |
|----------------------------------------------------------------------------------------------------|-------------------------------------------------|-----------------------------|--|--|
| BPEK-04Ex M                                                                                                    | № 1234567890, версия 1.06                       |                             |  |  |
| Параметры соединения Датчики Коррек                                                                                                    | торы                                            |                             |  |  |
| APN aggec                                                                                                    | internet mts ru                                 |                             |  |  |
| APN DOTUH                                                                                                    | mte                                             |                             |  |  |
| APN papons                                                                                                    | mts                                             |                             |  |  |
| ЕТР адрес                                                                                                    | 82 208 88 82:58001                              |                             |  |  |
| ЕТР логин                                                                                                    | waveftn                                         |                             |  |  |
| ЕТР паполь                                                                                                    | passftp                                         | naseftn                     |  |  |
| Начало GSM окна                                                                                                    | 15:00:00                                        |                             |  |  |
| Длина GSM окна (минуты)                                                                                                    | 60                                              |                             |  |  |
| Начало GPRS окна                                                                                                    | 07:20:00                                        |                             |  |  |
| Длина GPRS окна (минуты)                                                                                                    | 20                                              |                             |  |  |
| Номер телефона 1                                                                                                    | 8-9873916203                                    |                             |  |  |
| Номер телефона 2                                                                                                    |                                                 |                             |  |  |
| Номер телефона 3                                                                                                    |                                                 |                             |  |  |
| Дата/время устройства                                                                                                    | 07.04.2015 12:56:23                             |                             |  |  |
| Нач. дата считывания архива БПЭК-0                                                                                                    | 4Ex 07.04.2015 06:21:01                         |                             |  |  |
| Э Считать                                                                                                    | Записать                                        |                             |  |  |
| 2 Califarb                                                                                                    | Rea States of D                                 |                             |  |  |
| 2:54:43 Соединение по СОМ - порту устано<br>2:54:44 Моден зарегистрирован в сети!<br>2:55:06 Набор ноевра 8310057171: Ожида<br>2:55:06 Соединение по нолеру 8310057171<br>2:55:06 Считывание настроек завершено<br>2:55:08 Считывание настроек завершено | влено<br>ние ответа (22 сек.)<br>1 установлено! |                             |  |  |

В случае успешного соединения в статусной строке появится запись «Считывание настроек завершено». В противном случае будет описана причина неудачного выполнения сеанса связи.

Для завершения сеанса связи с устройством БПЭК-04Ex нажмите кнопку [Отключиться].

# 6 Свидетельство об упаковке

| Модуль коммуникацио  | нный БПЭК               | -04Ex №                   |           |
|----------------------|-------------------------|---------------------------|-----------|
| наименование изделия | обозначение             | заводской номер           |           |
| упакован             |                         |                           |           |
| Ha                   | аименование или код изг | отовителя                 |           |
| согласно требованиям | , предусмотренным и     | в действующей технической | і докумен |
| тации.               |                         |                           |           |
|                      |                         |                           |           |
|                      |                         |                           |           |
| должность            | личная подпись          | расшифровка подписи       |           |

год, месяц, число

### 7 Свидетельство о приемке

| Модуль коммуникацио   | <u>нный</u> БПЭК-04Е: | x №           |                 |    |          |
|-----------------------|-----------------------|---------------|-----------------|----|----------|
| наименование изделия  | обозначен             | ие            | заводской номе  | эр |          |
| изготовлен и принят в | соответствии с        | с обязательны | ыми требованиям | ЛИ | государ- |
| ственных стандартов,  | действующей           | технической   | документацией   | и  | признан  |
| годным для эксплуата  | ции.                  |               |                 |    |          |

Начальник ОТК

| МΓ | 1 |  |  |
|----|---|--|--|
|    |   |  |  |

личная подпись

расшифровка подписи

год, месяц, число

<u>Место приклеивания защитного голографического</u> знака предприятия-изготовителя

линия отреза при поставке на экспорт

Руководитель предприятия

ТМР.426475.050 ТУ

обозначение документа, по которому производится поставка

МΠ

личная подпись

расшифровка подписи

год, месяц, число

### 8 Свидетельство о монтаже

Монтаж и эксплуатация Модуля коммуникационного осуществляется в соответствии с ГОСТ Р 52350.13.

| Модуль коммуникационн | ыйБПЭК-04Ex №         |                     |
|-----------------------|-----------------------|---------------------|
| наименование изделия  | обозначение           | заводской номер     |
| установлен            |                       |                     |
|                       |                       |                     |
| (наименова            | ние организации, осуц | цествлявшей монтаж) |

Дата монтажа "\_\_\_\_\_" \_\_\_\_\_ 20\_\_\_\_ г.

подпись лица, производившего монтаж

расшифровка подписи

# 9 Движение модуля коммуникационного при эксплуатации

| Ta       | блица З    |        |            |            |        |             |
|----------|------------|--------|------------|------------|--------|-------------|
| Дата     | Где        | Дата   | Нараб      | ботка      | Причи- | Подпись ли- |
| установ- | установле- | СНЯТИЯ | с начала   | после      | на     | ца,         |
| КИ       | НО         |        | эксплуата- | последнего | снятия | проводивше- |
|          |            |        | ции        | ремонта    |        | ГО          |
|          |            |        |            |            |        | установку   |
|          |            |        |            |            |        | (снятие)    |
|          |            |        |            |            |        |             |
|          |            |        |            |            |        |             |
|          |            |        |            |            |        |             |
|          |            |        |            |            |        |             |
|          |            |        |            |            |        |             |
|          |            |        |            |            |        |             |
|          |            |        |            |            |        |             |
|          |            |        |            |            |        |             |
|          |            |        |            |            |        |             |
|          |            |        |            |            |        |             |
|          |            |        |            |            |        |             |
|          |            |        |            |            |        |             |
|          |            |        |            |            |        |             |
|          |            |        |            |            |        |             |
|          |            |        |            |            |        |             |
|          |            |        |            |            |        |             |
|          |            |        |            |            |        |             |
|          |            |        |            |            |        |             |
|          |            |        |            |            |        |             |
|          |            |        |            |            |        |             |
|          |            |        |            |            |        |             |
|          |            |        |            |            |        |             |
|          |            |        |            |            |        |             |
|          |            |        |            |            |        |             |
|          |            |        |            |            |        |             |
|          |            |        |            |            |        |             |
|          |            |        |            |            |        |             |
|          |            |        |            |            |        |             |
|          |            |        |            |            |        |             |
|          |            |        |            |            |        |             |
|          |            |        |            |            |        |             |
|          |            |        |            |            |        |             |
|          |            |        |            |            |        |             |
|          |            |        |            |            |        |             |
|          |            |        | 1          |            | l      |             |

25

# 10 Работы при эксплуатации

| Дата | Наименование     | Должность, фамилия и подпись |              | Примеч. |
|------|------------------|------------------------------|--------------|---------|
|      | работы и причина | выполнившего                 | проверившего | •       |
|      | ее выполнения    | работу                       | работу       |         |
|      |                  |                              |              |         |
|      |                  |                              |              |         |
|      |                  |                              |              |         |
|      |                  |                              |              |         |
|      |                  |                              |              |         |
|      |                  |                              |              |         |
|      |                  |                              |              |         |
|      |                  |                              |              |         |
|      |                  |                              |              |         |
|      |                  |                              |              |         |
|      |                  |                              |              |         |
|      |                  |                              |              |         |
|      |                  |                              |              |         |
|      |                  |                              |              |         |
|      |                  |                              |              |         |
|      |                  |                              |              |         |
|      |                  |                              |              |         |
|      |                  |                              |              |         |
|      |                  |                              |              |         |
|      |                  |                              |              |         |
|      |                  |                              |              |         |
|      |                  |                              |              |         |
|      |                  |                              |              |         |
|      |                  |                              |              |         |
|      |                  |                              |              |         |
|      |                  |                              |              |         |
|      |                  |                              |              |         |
|      |                  |                              |              |         |
|      |                  |                              |              |         |
|      |                  |                              |              |         |
|      |                  |                              |              |         |
|      |                  |                              |              |         |
|      |                  |                              |              |         |
|      |                  |                              |              |         |
|      |                  |                              |              |         |
|      |                  |                              |              |         |
|      |                  |                              |              |         |

Таблица 4 – Учет выполнения работы

## 11 Приложение 1 Сертификат соответствия

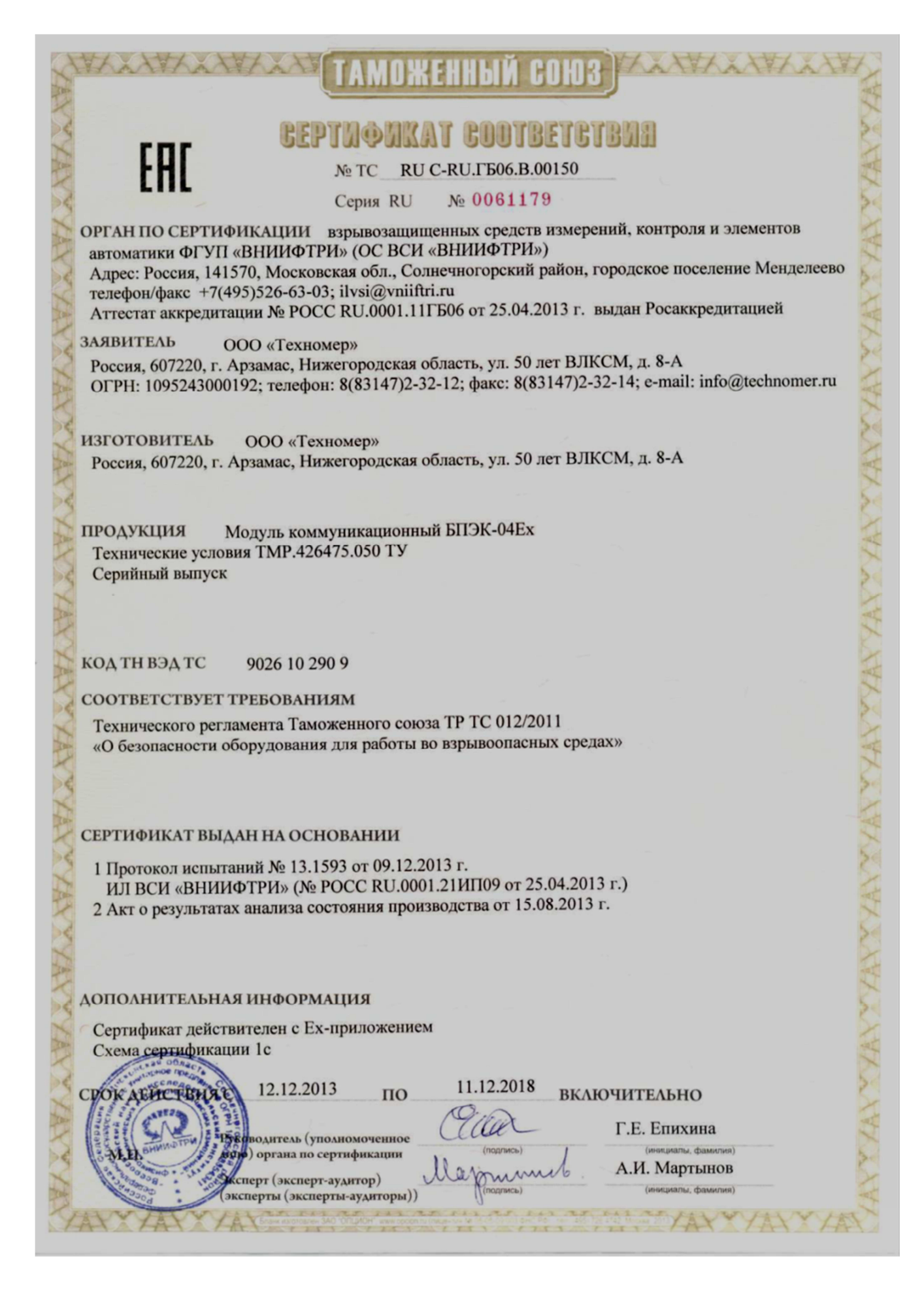

## 12 Особые отметки

#### По вопросам продаж и поддержки обращайтесь:

Архангельск +7 (8182) 45-71-35 Астана +7 (7172) 69-68-15 Астрахань +7 (8512) 99-46-80 Барнаул +7 (3852) 37-96-76 Белгород +7 (4722) 20-58-80 Брянск +7 (4832) 32-17-25 Владивосток +7 (4232) 49-26-85 Владимир +7 (4922) 49-51-33 Волгоград +7 (8442) 45-94-42 Воронеж +7 (4732) 12-26-70 Екатеринбург +7 (343) 302-14-75 Иваново +7 (4932) 70-02-95 Ижевск +7 (3412) 20-90-75 Иркутск +7 (3952) 56-24-09 Йошкар-Ола +7 (8362) 38-66-61 Казань +7 (843) 207-19-05

Калининград +7 (4012) 72-21-36 Калуга +7 (4842) 33-35-03 Кемерово +7 (3842) 21-56-70 Киров +7 (8332) 20-58-70 Краснодар +7 (861) 238-86-59 Красноярск +7 (391) 989-82-67 Курск +7 (4712) 23-80-45 Липецк +7 (4712) 20-01-75 Магнитогорск +7 (3519) 51-02-81 Москва +7 (499) 404-24-72 Мурманск +7 (8152) 65-52-70 Наб.Челны +7 (8552) 91-01-32 Ниж.Новгород +7 (831) 200-34-65 Нижневартовск +7 (3466) 48-22-23 Нижнекамск +7 (8555) 24-47-85 Новороссийск +7 (8617) 30-82-64 Новосибирск +7 (383) 235-95-48 Омск +7 (381) 299-16-70 Орел +7 (4862) 22-23-86 Оренбург +7 (3532) 48-64-35 Пенза +7 (8412) 23-52-98 Первоуральск +7 (3439) 26-01-18 Пермь +7 (342) 233-81-65 Ростов-на-Дону +7 (863) 309-14-65 Рязань +7 (4912) 77-61-95 Самара +7 (846) 219-28-25 Санкт-Петербург +7 (812) 660-57-09 Саранск +7 (8342) 22-95-16 Саратов +7 (845) 239-86-35 Смоленск +7 (4812) 51-55-32

Сочи +7 (862) 279-22-65 Ставрополь +7 (8652) 57-76-63 Сургут +7 (3462) 77-96-35 Сызрань +7 (8464) 33-50-64 Сыктывкар +7 (8212) 28-83-02 Тверь +7 (4822) 39-50-56 Томск +7 (3822) 48-95-05 Тула +7 (4872) 44-05-30 Тюмень +7 (3452) 56-94-75 Ульяновск +7 (8422) 42-51-95 Уфа +7 (347) 258-82-65 Хабаровск +7 (421) 292-95-69 Чебоксары +7 (8352) 28-50-89 Челябинск +7 (351) 277-89-65 Череповец +7 (8202) 49-07-18 Ярославль +7 (4852) 67-02-35

#### сайт: gorgaz.pro-solution.ru | эл. почта: estr@pro-solution.ru телефон: 8 800 511 88 70